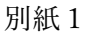

電子申請システム (e-KOBE) 利用マニュアル (障害福祉 訪問入浴サービス)

事業者の登録

「新規登録」をクリックし、事業者の登録をする

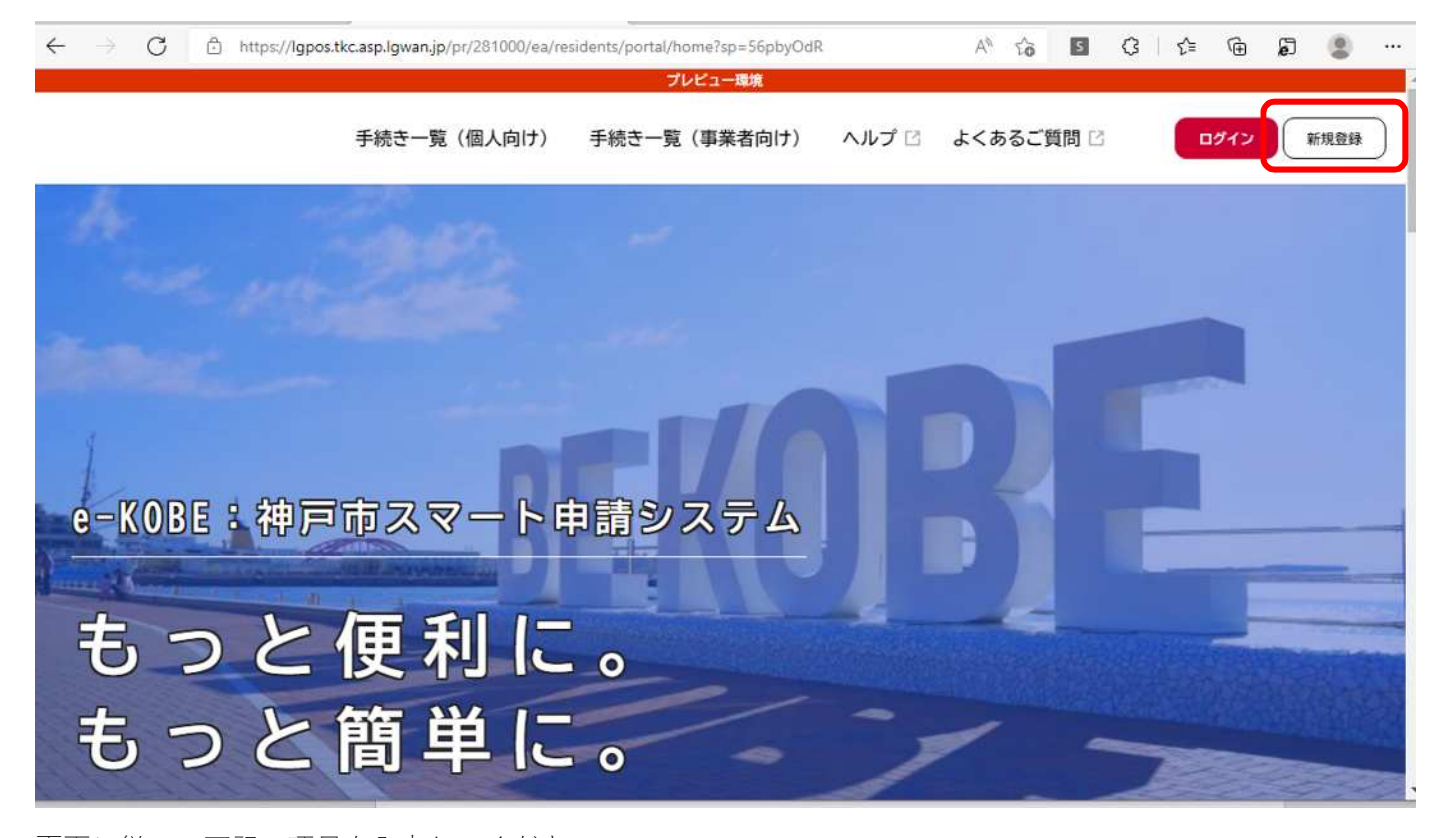

画面に従い、下記の項目を入力してください。 ①メールアドレス

- ②パスワード
- 。 ③事業者名
- ④郵便番号
- ⑤所在地
- ⑥代表者名
- ⑦代表者名カナ
- ⑧連絡先電話番号
- ⑨担当部署
- 10担当者名
- ①担当者名カナ

②お知らせ・通知メール(「希望しない」を選択した場合でも、重要なお知らせや審査結果はメールで届きます。)

上記の内容を入力し、登録した後、登録したメールアドレスに本登録完了のメールが届けば、登録は完了です。

※操作方法で不明な点があれば、画面の上部にある「ヘルプ」を参照してください。

### 2. 訪問入浴サービスの請求方法

①「手続き一覧(事業者向け)」より申請項目を検索

| $\leftarrow \  \   \rightarrow \  \   O  \  \   \hbox{https://lgpos}$ | tkc.asp.lgwan.jp/pr/281000/ea/residen | its/portal/home |       | A* 50 S   | 3   ≙ ⊕ | 5 💧 … |
|-----------------------------------------------------------------------|---------------------------------------|-----------------|-------|-----------|---------|-------|
|                                                                       |                                       | プレビュー環境         |       |           |         |       |
|                                                                       | 手続き一覧(個人向け) 手                         | 続き一覧(事業者向け)     | ヘルプ 🛛 | よくあるご質問 🛛 | ログイン    | 新規登録  |
| 4 1                                                                   | and an                                | -               |       |           |         |       |
| mille fills                                                           |                                       |                 |       |           |         |       |
|                                                                       |                                       |                 |       |           |         |       |
| 1                                                                     |                                       |                 |       |           |         |       |
|                                                                       |                                       |                 |       |           |         |       |

キーワード検索に「訪問入浴」と入力して検索するか、カテゴリの「健康・医療・福祉」の中にある「障害者 福祉」を選択し、「【障害福祉】重度身体障害者訪問入浴サービス事業 補助金請求フォーム」を選択する。

手続き一覧(個人向け) 手続き一覧(事業者向け) ヘルプ 🗅 よくあるこ

| 訪問入浴                                      |    | 該当件数 2 件                                             | 💮 条件をリセットして全件表示                            |
|-------------------------------------------|----|------------------------------------------------------|--------------------------------------------|
| 新型コロナ 引越し 給付金<br>条件を指定して検索<br>カテゴリ 組織 利田考 | 情報 | 【障害福祉】重度身体障害者訪問<br>入浴サービス事業<br>オーム<br><sup>福祉局</sup> | 神戸市しあわせの村シンボルマー<br>ク使用申請<br><sup>福祉局</sup> |
| 利用                                        |    |                                                      |                                            |
| み・リサイクル・環境                                | 0  |                                                      |                                            |
| 税                                         |    |                                                      |                                            |
| 住まい・水道・下水道                                |    |                                                      |                                            |
| 開発・都市計画                                   |    |                                                      |                                            |
| 健康・医療・福祉                                  |    |                                                      |                                            |
| ●健康·医療                                    |    |                                                      |                                            |
| ●介護·高齢者福祉                                 |    |                                                      |                                            |
| 障害者福祉                                     | 0  |                                                      |                                            |
| 的众 <sup>,</sup> 女王<br>自                   | 0  |                                                      |                                            |
| ぶ試しオンライン申請                                | 0  |                                                      |                                            |

②請求様式をダウンロード

下記の「様式(請求書、請求明細書)」をクリックするとエクセルの様式がダウンロードできる。 ※一度ダウンロードした様式は、繰り返してご利用いただけます。

【障害福祉】重度身体障害者訪問入浴サービス事業 補助金請求フォーム

# 概要 重度障害者訪問入浴事業に係る事業者の方からの請求書等の受付を行っています。 ◆連絡 ・請求書等は月ごとに作成し、月ごとに請求してください 一度に、複数月の申請を行うことはできません ・請求書と請求明細書は、本ページ内の指定の様式を使用 ・実績記録表は、請求明細書の順番に並べ、1つのPDFファイルにまとめる ◆制度の詳細 こちらごをご覧ください。 ◆その他 ・本サイトでは障害福祉に関する訪問入浴事業の請求を受け付けています。介護保険に関する請求は受付できません。 申請書·資料 様式(請求書、請求明細書) 請求書と請求明細は「様式(請求書、請求明細書)」をダウンロードして作成 受付開始日 2023年1月23日 0時00分

### 受付終了日

随時受付

③請求データを作成できれば、申請を行う②と同じ画面を下にスクロールし、「次へ進む」をクリック。

### 受付終了日

随時受付

#### お問い合わせ先

福祉局障害者支援課 メールによるお問い合わせ:☑ 電話番号:0783225231

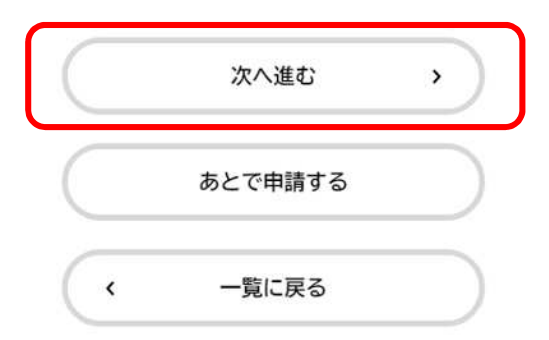

③申請内容の入力

事業者の登録の際に入力した項目は自動で表示されます。(変更入力可)

下にスクロールし、サービス提供月を入力のうえ、下記の2つのデータをアップロードし、「次へ進む」をクリ ック。

添付書類1:請求書、請求明細書(②でダウンロードしたエクセルデータ)

添付書類2:サービス提供実績記録票(PDF に変換が必要)

| 神戸C                   |                                                                                                    |                                                                                                    |
|-----------------------|----------------------------------------------------------------------------------------------------|----------------------------------------------------------------------------------------------------|
|                       | ○事業所                                                                                                    |                                                                                                    |
| 12-7 / 78-5           |                                                                                                    |                                                                                                    |
| 任所(鄄19                | 更香亏検究) 必須                                                                                                    |                                                                                                    |
| 郵便番号(                 | ハイフンなし)  住所を検索する                                                                                                    |                                                                                                    |
| 8500001               |                                                                                                    |                                                                                                    |
| 都道府県                  |                                                                                                    |                                                                                                    |
| 大学会                   |                                                                                                    |                                                                                                    |
| 市区町村                  |                                                                                                    |                                                                                                    |
|                       |                                                                                                    |                                                                                                    |
| TT 47 3T 114          | 1460 MEAD                                                                                                    |                                                                                                    |
| 町名・番地<br>加納町1-        | ・建物名・部屋番号<br>1<br>下                                                                                                    | 「ヘスクロール                                                                                                    |
| 町名・番地<br>加納町1-        | ・ 建物名 · 部屋番号<br>1<br>サービス提供月 <u>必須</u>                                                                                                    | 「ヘスクロール                                                                                                    |
| <u>町名・番地</u><br>加納町1- | ・ 建物名 · 部屋番号<br>1<br>サービス提供月                                                                                                    | 「ヘスクロール<br>【チェック】                                                                                                    |
| 町名 · 番地<br>加納町1-      | ・建物名・部屋番号<br>1<br>サービス提供月 <u>8</u> 須<br>1<br>1<br>1<br>月分                                                                                                    | 「ヘスクロール<br>【チェック】<br>・請求書等は月ごとに作成し、月5                                                                                            |
| 町名 · 番地<br>加納町1-      | ・ 建物名 · 部屋番号<br>1<br>サービス提供月 <u>●</u><br>ダ<br>1<br>1<br>1<br>2<br>月分<br>添付書類1 (請求書 · 請求明細書) <u>●</u><br>ダ                                                                                                    | 「ヘスクロール<br>【チェック】<br>・請求書等は月ごとに作成し、月こ<br>に請求してください。                                                                              |
| 町名 · 番地<br>加納町1-      | ・ 建物名・部屋番号<br>1<br>サービス提供月 <u>◎</u> 須<br>1<br>1<br>1<br>1<br>1<br>1<br>1<br>1<br>1<br>1<br>1<br>1<br>1<br>1<br>1<br>1<br>1<br>1<br>1                                                                                       | <ul> <li>ヘスクロール</li> <li>【チェック】</li> <li>・請求書等は月ごとに作成し、月こ<br/>に請求してください。</li> <li>・一度に複数月の申請を行うこと。</li> </ul>                    |
| 町名・番地<br>加納町1-        | <ul> <li>・建物名・部屋番号</li> <li>1</li> <li>サービス提供月 ※</li> <li>サービス提供月 ※</li> <li>1</li> <li>月分</li> <li>添付書類1(請求書・請求明編書) ※</li> <li>・請求書と請求明編書は、月ごとに指定のexcelファイルで作成</li> <li>アップロードするファイルを選択</li> </ul>                        | <ul> <li>ヘスクロール</li> <li>【チェック】</li> <li>・請求書等は月ごとに作成し、月こ<br/>に請求してください。</li> <li>・一度に複数月の申請を行うこの<br/>できませんのでご注意ください。</li> </ul> |
| <u>町名・番地</u><br>加納町1- | ・ 建物名・部屋番号<br>1<br>・ 建物名・部屋番号<br>1<br>・ サービス提供月 ≪※<br>1<br>1<br>第分<br>※付書類1 (請求書・請求明細書) ≪系<br>・ 請求書と請求明細書は、月ごとに指定のexcelファイルで作成<br>アップロード完了: 請求データ (案)_xls 取用                                                               | <ul> <li>ヘスクロール</li> <li>【チェック】</li> <li>・請求書等は月ごとに作成し、月こに請求してください。</li> <li>・一度に複数月の申請を行うここできませんのでご注意ください。</li> </ul>           |
| 町名 · 番地<br>加納町1-      | ・ 建物名・部屋番号 1  サービス提供月                                                                                                    | 「ヘスクロール<br>【チェック】<br>・請求書等は月ごとに作成し、月こ<br>に請求してください。<br>・一度に複数月の申請を行うこ。<br>できませんのでご注意ください。                                        |
| 町名・番地<br>加納町1-        | ・ 建物名・部屋番号<br>1<br>・ 建物名・部屋番号<br>1<br>・ サービス提供月 ● ※<br>1<br>「 」 」 月分<br>添付書類1(請求書・請求明細書) ● ※<br>・ 請求書と請求明細書は、月ごとに指定のexcelファイルで作成<br>アップロード完了: 請求データ (楽) _xls ■<br>※<br>添付書類2(サービス提供実績記録票) ● ※<br>・サービス提供実績記録票は請求明細書の順番に並べる | 「ヘスクロール<br>【チェック】<br>・請求書等は月ごとに作成し、月こ<br>に請求してください。<br>・一度に複数月の申請を行うここ<br>できませんのでご注意ください。                                        |
| 町名 · 番地<br>加納町1-      | ・建物名・部屋番号 1  サービス提供月 ※  ※付書類1 (請求書・請求明細書) ※  ぶ付書類1 (請求書・請求明細書) ※  ぶ「請求書と請求明細書は、月ごとに指定のexcelファイルで作成  アップロード完了: 請求データ(案)_xls ■  ※付書類2 (サービス提供実績記録票) ※  ・サービス提供実績記録票) ※  ・サービス提供実績記録票) が  ・サービス提供実績記録票) が                     | 「ヘスクロール<br>【チェック】<br>・請求書等は月ごとに作成し、月こ<br>に請求してください。<br>・一度に複数月の申請を行うここ<br>できませんのでご注意ください。                                        |

## ④申請をする

申請する内容を確認し、「申請する」をクリック。

| サービス提供月                   |      |
|---------------------------|------|
| 1 月分                      | 修正する |
| 忝付書類1 (請求書・請求明細書)         |      |
| <u>請求データ(案).xls</u>       | 修正する |
| <b>忝付書類2(サービス提供実績記録票)</b> |      |
| 訪問入浴請求(実例),pdf            | 修正する |

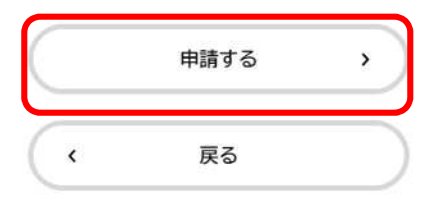

⑤申請完了

下記の画面が表示されたら、申請完了。

| 【障害福祉】重度身体障害                                      | 害者訪問入浴サービス事業 補助金請求フォ            |  |
|---------------------------------------------------|---------------------------------|--|
| 請求書を受け付けました。<br>手続き名:【障害】重度身体障害者<br>申込番号:90750910 | 当訪問入浴サービス事業補助金請求フォーム            |  |
| 順番に請求内容を確認するため、し<br>なお、お手続きの処理状況は「マ-              | っぱらくお待ちください。<br>ィベージ」からご確認頂けます。 |  |
| お問合せの際に必要となりますので                                  | で、申込番号を控えるか、このページを印刷してください。     |  |
|                                                   | 申込番号                            |  |
|                                                   | 12345678                        |  |
|                                                   |                                 |  |
|                                                   |                                 |  |